# ACADEMIC RESOURCE CENTER How to Make a Tutoring Appointment

### Go the ARC's website

HTTPS://ARC.UCR.EDU/

## **Click on the Accudemia Logo**

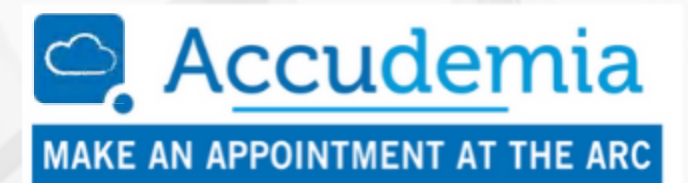

### Log in to Accudemia

YOUR SID (STUDENT ID NUMBER) IS YOUR USERNAME AND PASSWORD

### Make an appointment

#### **CLICK ON THE NEW APPOINTMENT BUTTON**

Tutorial Assistance: Subject tutoring

Writing Support: Writing tutoring for any class

At your appointment time:

# Log in to Accudemia

AND CLICK ON "JOIN SESSION" or

Click on Email Link LINK SENT IN THE APPOINTMENT CONFIRMATION EMAIL

#### Launch Zoom

zoom

#### YOUR TUTOR WILL JOIN YOU SOON!

Need help making an appointment?

CALL & LEAVE A MESSAGE: (951) 827-3721 OR EMAIL: ARC@UCR.EDU

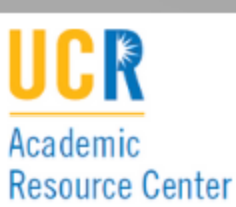

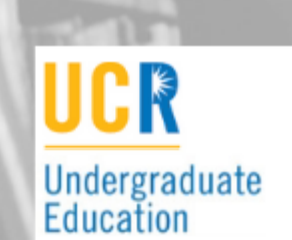